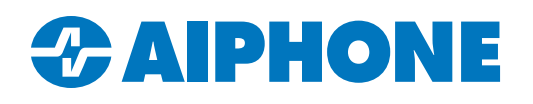

# **Redeploying IX-SOFT to a New PC**

This guide explains how to redeploy IX-SOFT to a new PC, or how to reinstall it if needed. The procedures are shown using IXG Support Tool, and these instructions assume that the system's configuration file functions properly.

If IXG Support Tool has not been installed, it can be downloaded here: <u>https://www.aiphone.com/IXG-SupportTool</u> This link can also be used to update IXG Support Tool to the newest version.

This application note explains how to export the system configuration from one PC running IXG Support Tool to another: <u>https://aiphone.com/ixg-export-import</u>

If the system was programmed with the IX Support Tool instead, please consult this guide: <u>https://aiphone.com/move-ix-soft-ix-support-tool</u>

### Installing IX-SOFT

To download the IX-SOFT installation package onto the new PC, navigate to <u>https://www.aiphone.com/ix-soft-download-64bit</u>. Scroll down the page and click **Download 64 Bit Version**. A pop-up will appear asking for contact information. Fill it out and click **Submit**.

| *Name                                                                                                |                                                                      | *Email                              |
|----------------------------------------------------------------------------------------------------|----------------------------------------------------------------------|-------------------------------------|
| John                                                                                                 | Doe                                                                  | John@harding.edu                    |
| *Organization name                                                                                   | *Address<br>123 Maple Street                                         | *ZIP/Postal Code                    |
| *Phone                                                                                               | How many IX Soft instances will be in                                | nstalled?                           |
| 555-555-1234                                                                                         |                                                                      |                                     |
| Mailing list I would like to receive occasional correct training announcements, surveys, prof Yes No | espondence from Aiphone. This corres<br>motions, and other messages. | spondence may include product news, |
|                                                                                                    |                                                                      | SUBMIT                              |

The file will download to the default location set in the browser, usually the computer's download folder. Use the PC's extraction utility to decompress the folder. The appearance can vary depending on what software is installed on the PC. Open the newly extracted folder and double click on **Setup**. Follow the prompts to install IX-SOFT.

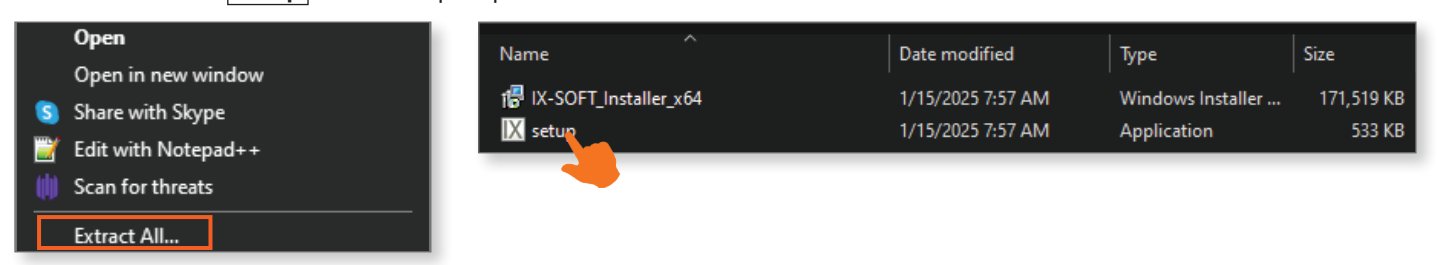

## **Removing the Existing PC's Association Settings**

In IXG Support Tool, stations and IX-SOFT instances have their IP addresses associated with a MAC address, which is how the system keeps track of each station or software. The association with IX-SOFT and the existing PC will need to be removed.

Open IXG Support Tool on the programming PC. Navigate to **Connection(S)**, Association Settings on the top menu. A station search will automatically begin; click **Cancel** to end it early.

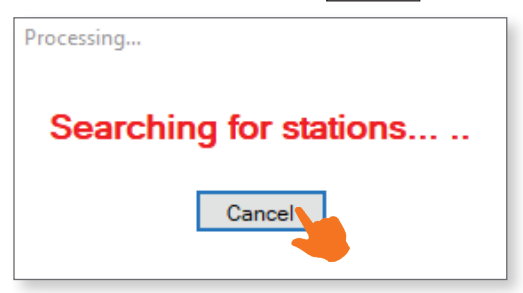

Scroll down to the bottom of the page. Find the IX-SOFT instance under the **Associated Stations List** and select its check mark. Click **Remove Association**.

| Station(     | Station(s) that have been associated with a setting file are listed below. |             |                    |              |              |               |                   |                  |    |  |
|--------------|----------------------------------------------------------------------------|-------------|--------------------|--------------|--------------|---------------|-------------------|------------------|----|--|
|              | Associated Stations List                                                   |             |                    |              |              |               |                   |                  |    |  |
| Select       | Building Nu                                                                | Unit Number | Station Name       | Station Type | IP Address   | Subnet Mask   | MAC Address       | Status           | ^  |  |
| $\checkmark$ | 01                                                                         | 100         | PC Master Station2 | IX-SOFT      | 192.168.1.12 | 255.255.255.0 | 22:33:44:AA:BB:CC | Success          |    |  |
|              |                                                                            |             |                    |              |              |               |                   |                  |    |  |
|              |                                                                            |             |                    |              |              |               |                   |                  |    |  |
|              |                                                                            |             |                    |              |              |               |                   |                  |    |  |
|              |                                                                            |             |                    |              |              |               |                   |                  |    |  |
|              |                                                                            |             |                    |              |              |               |                   |                  |    |  |
|              |                                                                            |             |                    |              |              |               |                   |                  | ~  |  |
| <            |                                                                            |             |                    |              |              |               |                   |                  | >  |  |
|              |                                                                            |             |                    |              |              |               |                   |                  |    |  |
| Re           | emove                                                                      |             |                    |              |              |               |                   | Retry Associatio | on |  |
| Asso         | ociation                                                                   |             |                    |              |              |               |                   | -                |    |  |
|              |                                                                            |             |                    |              |              |               |                   |                  |    |  |

#### Associating the New PC

Once the old association is removed, the IX-SOFT instance will need to be associated with the new PC. IXG Support Tool can either configure IX-SOFT on the same PC where it is installed, or a separate PC on the same network.

If IX-SOFT will be installed on a separate PC, navigate to **File(F)**, *IXG Support Tool Settings* on the top menu. Use the Select NIC drop-down menu to choose the network connection that will be used. Click **OK**.

| Select NIC |            |
|------------|------------|
|            | ~          |
|            | Ethernet 2 |
|            | Wi-Fi      |
|            |            |

Make sure that the network information assigned to the IX-SOFT instance matches its new PC. Consult the site's network administrator to see what information should be used. Once that is established, navigate to **Network Settings**, <u>IP Address</u> on the left hand menu. If the IP address or subnet mask for IX-SOFT needs to be adjusted, make the change in the appropriate cells and click **Save**.

|                   | IP Address | IP Address |               |              |                                                                        |   |    |     |     |     |   |
|-------------------|------------|------------|---------------|--------------|------------------------------------------------------------------------|---|----|-----|-----|-----|---|
|                   |            |            |               | IPv4 Address |                                                                        |   |    |     |     |     |   |
| Station Type      | Hostname   | IP Version | Static / DHCP | IP Ad        | IP Address     Subnet Mass       1     2     3     4     1     2     3 |   |    | ask | sk  |     |   |
|                   |            |            |               | 1            |                                                                        |   |    | 1   | 2   | 3   | 4 |
| IX-MV7-*          |            | IPv4       | Static        | 192          | 168                                                                    | 1 | 10 | 255 | 255 | 255 | 0 |
| IX-DV, IX-DVF(-*) |            | IPv4       | Static        | 192          | 168                                                                    | 1 | 11 | 255 | 255 | 255 | 0 |
| IX-SOFT           |            | IPv4       | Static        | 192          | 168                                                                    | 1 | 12 | 255 | 255 | 255 | 0 |

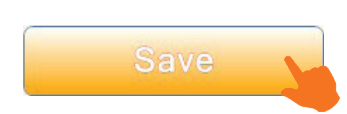

## Associating the New PC (continued)

To make sure that IX-SOFT uses the proper NIC to connect, open the new IX-SOFT instance and click **Settings**, then click **Admin**. The software will ask for a password. Enter **admin** in lower case, then click **OK**.

| AIPHONE IX-SOFT |            |                      |
|-----------------|------------|----------------------|
| Page            |            |                      |
| Monitor         | X Settings | Enter Admin Password |
| Dial            | User       | Enter Admin Password |
| Address Book    |            | ****                 |
| History         | Admin      | ок                   |
| Favorites       | Close      | Cancel               |
| Status          |            |                      |
| Settings        |            |                      |

Navigate to Device. Use the drop-down menu next to NIC to select the proper network connect, and click Apply, then Close.

| NIC         | Surface Ethernet Adapter 🔍 |
|-------------|----------------------------|
| IP Version  | ● IPv4 ○ IPv6              |
| IP Address  | 192.168.1.12               |
| Subnet Mask | 255.255.255.0              |
| MAC Address | 00:00:01:AA:BB:CC          |
|             |                            |
|             | Apply                      |
|             |                            |

Leave IX-SOFT open in the background for the next steps.

After final programming, the Admin password will change to whatever is set in IXG Support Tool under **Station Information**, <u>ID / Password</u>.

#### Associating the New PC (continued)

Back in IXG Support Tool, navigate to **Connection(S)**, Association Settings. Under **Station Settings List**, select the IX-SOFT instance that will be assigned to the PC. Select the IX-SOFT instance found under **Station List**. Click **Apply** 

|               |                             |                                |                                                                                                    | A330Ch             | auon Seum            | 93                                                          |                   |            |          |
|---------------|-----------------------------|--------------------------------|----------------------------------------------------------------------------------------------------|--------------------|----------------------|-------------------------------------------------------------|-------------------|------------|----------|
| ielec         | t the setting f             | ile to be linked v             | vith the chosen station.                                                                                                    | 0. 6               | 0.11                 |                                                             |                   |            |          |
|               |                             |                                | 1                                                                                                    | Station            | Settings List        |                                                             |                   |            |          |
| ect           | Building Nu                 | Unit Number                    | Station Name                                                                                                    | Station Type       | Hostname             | IP Address                                                  | Subnet Mask       | Associated |          |
| )             | 01                          | 100                            | Master Station1                                                                                                    | IX-MV7-*           |                      | 192.168.1.10                                                | 255.255.255.0     | -          |          |
| )             | 01                          | 100                            | PC Master Station2                                                                                                    | IX-SOFT            |                      | 192.168.1.12                                                | 255.255.255.0     | -          |          |
| )             | 01                          | 200                            | Video Door Station1                                                                                                    | IX-DV,IX-DVF(-*)   |                      | 192.168.1.11                                                | 255.255.255.0     | -          | ļ        |
| Sele          | ect the station             | to associate wit<br>C address: | th the setting file.                                                                                                    |                    | Er<br>ID<br>P2       | ter Station ID and<br>(Administrator)<br>sssword(Administra | Station Password. |            | >        |
| 000           | inch and sele               |                                |                                                                                                    | C+                 | ation                |                                                             |                   |            |          |
| oct           | Ruilding Nu                 | Linit Number                   | Station Name                                                                                                    | Station Type       |                      | Subpot Mook                                                 | MAC Address       | Associated |          |
|               | Building Nu                 | Onicivalitie                   | ひんした in the first of the first of the firs |                    | 102 169 1 12         | 255 255 255 0                                               | 70-DC-10-0D-26-ED | Associated |          |
|               |                             |                                |                                                                                                    |                    |                      |                                                             |                   |            |          |
|               |                             |                                |                                                                                                    |                    |                      |                                                             |                   |            | >        |
| ultip<br>he F | ele NICs are a<br>ile menu. | active on this PC              | , designate the NIC that                                                                                                    | IXG Support Tool v | will use in "IXG Sup | port Tool Settings"                                         |                   |            |          |
|               | pply                        | -                              |                                                                                                    |                    |                      |                                                             |                   | Statio     | on Searc |

Before being associated, the name of the IX-SOFT instance will display Japanese characters. This is normal.

If an IX-SOFT instance installed on a separate PC does not show up in station search, the MAC address for the appropriate NIC can be manually entered instead. The MAC address can be viewed in IX-SOFT in the settings section shown on page 3 of this document. Select the radio button next to **Enter MAC address** and fill in the address. Select the IX-SOFT instance under **Station List** and click **Apply**. Repeat these steps for all IX-SOFT instances that are being moved.

| Enter station MAC addre  | SS:                 | 00:00: | :01:AA:BB:CC |              | nter Station ID and<br>D(Administrator) | Station Password. |            |  |
|--------------------------|---------------------|--------|--------------|--------------|-----------------------------------------|-------------------|------------|--|
| Search and select statio | n within local netv | work:  |              | P            | assword(Administr                       | ator)             |            |  |
|                          |                     |        | S            | tation List  |                                         |                   |            |  |
| elect Building Nu Unit N | umber Station       | Name   | Station Type | IP Address   | Subnet Mask                             | MAC Address       | Associated |  |
| 0                        | インターホ:              | 端末1    | IX-SOFT      | 192 168 1 12 | 255 255 255 0                           | 70-BC-10-9B-36-EB |            |  |
|                          |                     |        |              | 102.100.1.12 | 255.255.255.5                           | 70.B0.10.0B.30.EB |            |  |
|                          |                     |        |              |              | 2002001000                              | 70.00.10.00.30.20 |            |  |

# IX-SOFT Licensing (USB Dongle)

IX-SOFT requires a license to operate. If the old PC used an IX-SOFT USB dongle, transferring the license is as simple as plugging the dongle into a USB port on the new PC.

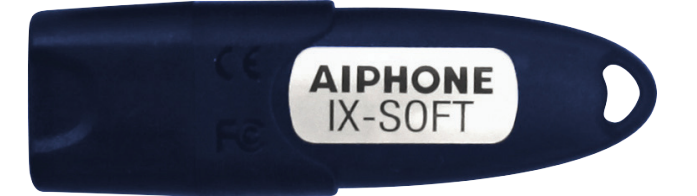

## IX-SOFT Licensing (IXW-MA-SOFT and IXW-MAA-SOFT)

If the license is being provided by an IXW-MA(A)-SOFT, most likely the stations do not need to be adjusted. With these settings configured, when IX-SOFT launches, it communicates with the IXW-MAA-SOFT for its software license. As long as the IXW-MAA-SOFT's IP address is the same and is accessible by the new PC, it will function like before.

If the IXW-MAA-SOFT's IP address has changed, these steps will allow the IX-SOFT to continue to get its license. In IXG Support Tool, navigate to **Function Settings**, <u>SIF</u>.

Make sure that the following settings are configured for each IX-SOFT instance that will get its license this way:

SIF Functionality: Enabled Program Type: 1111 IPv4: IP Address for the IXW-MA(A)-SOFT Destination Port: 65060 SSL: Enable Connection: Socket

Scroll right and check the box under Initialization Notice. Repeat these steps for each IX-SOFT instance and click Save.

|                   |                   |                | No.01        |                             |  |  |
|-------------------|-------------------|----------------|--------------|-----------------------------|--|--|
| Station Type      | SIF Functionality | SIP URI Format | SIF Settings |                             |  |  |
|                   |                   |                | Program Type | IPv4                        |  |  |
| IX-MV7-*          | Disable           | Disable        | 0100         | Enter.the.IXW-MA.IP.address |  |  |
| IX-DV, IX-DVF(-*) | Disable           | Disable        | 0100         | Enter.the.IXW-MA.IP.address |  |  |
| IX-SOFT           | Enable            | Disable        | 1111         | 192.168.1.14                |  |  |
| IXW-MA            | Disable           | Disable        |              |                             |  |  |

| Destination Port | SSL    | Connection |
|------------------|--------|------------|
| 65014            | Enable | Socket     |
| 65014            | Enable | Socket     |
| 65060            | Enable | Socket 💙   |
|                  |        |            |

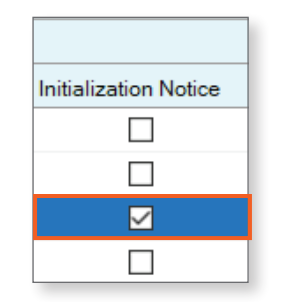

Save

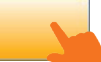

## **Upload Settings to Stations**

Navigate to **Connection(S)**, *Upload Settings* on the top menu. Select all stations and click **Settings**. The upload process will begin and may take several minutes.

|              | Setting File Upload                                  |             |                     |                  |           |        |           |          |  |  |
|--------------|------------------------------------------------------|-------------|---------------------|------------------|-----------|--------|-----------|----------|--|--|
| Select t     | Select the station(s) to upload the Setting File(s): |             |                     |                  |           |        |           |          |  |  |
|              |                                                      |             |                     | Sta              | tion List |        |           | <u>.</u> |  |  |
| Select       | Building Nu                                          | Unit Number | Station Name        | Station Type     | Status    |        |           | <u></u>  |  |  |
|              | 01                                                   | 100         | Master Station1     | IX-MV7-*         | -         |        |           |          |  |  |
| $\checkmark$ | 01                                                   | 100         | PC Master Station2  | IX-SOFT          | -         |        |           |          |  |  |
|              | 01                                                   | 200         | Video Door Station1 | IX-DV,IX-DVF(-*) | -         |        |           |          |  |  |
| < Select S   | Station by Type                                      |             |                     |                  |           |        | >         | ~        |  |  |
|              | Station by Type                                      |             | Select              |                  | Unselect  |        |           |          |  |  |
| Select f     | Select file type to be uploaded.                     |             |                     |                  |           |        |           |          |  |  |
|              | Settir                                               | ngs         | s                   | ounds            |           | Images | Schedules |          |  |  |

## **Exporting the Program File**

Navigate to *File(F)*, <u>Export System Configuration</u>. Click **Export** and choose a destination to place the configuration folder, then click **Finish** to close the window. This entire folder is needed to import the settings into a copy of IXG Support Tool on another PC.

|                                  | Export Setting               | IS |        |
|----------------------------------|------------------------------|----|--------|
| Use Export button to back up the | system configuration files . |    |        |
|                                  |                              |    |        |
|                                  |                              |    |        |
| Export                           |                              |    |        |
| -1                               |                              |    |        |
|                                  |                              |    |        |
|                                  |                              |    |        |
|                                  |                              |    |        |
|                                  |                              |    |        |
|                                  |                              |    |        |
|                                  |                              |    | Finish |
|                                  |                              |    |        |